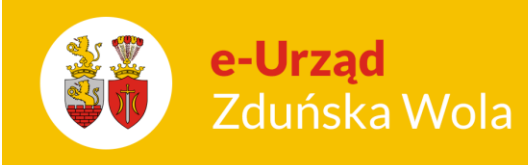

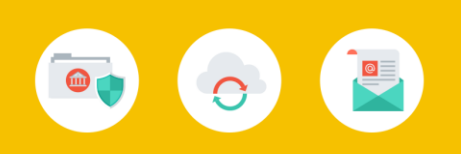

# Wprowadzenia opłat za pobyt i wyżywienie dzieci

 Tworzenie nowej opłaty (za posiłki) – Przechodzimy do Ustawienia >> Rodzaje Opłat >> Nowy, następnie wybieramy rodzaj opłaty – *Posiłek* oraz sposób naliczania – *Opłata dzienna* za faktyczny czas. W przypadku opłaty z dołu NIE zaznaczamy pola "Naliczanie odpisu". Uzupełniamy resztę ustawień i klikamy na przycisk Zapisz.

| Kartoteki          | Rodzaje opłat                             |  |  |  |
|--------------------|-------------------------------------------|--|--|--|
| Dziennik           |                                           |  |  |  |
| Rozrachunki        | 📄 Nowy 🖻 Edytuj 🗙 Usuń 🗙 Usuń kaskadowo   |  |  |  |
| Ustawienia         | Nazwa przypisu                            |  |  |  |
| Konta bankowe      | <b>?</b>                                  |  |  |  |
| Ustawienia odsetek | Godziny za 1 os                           |  |  |  |
| Dni wolne          | Opłata za obecność                        |  |  |  |
| Rodzaje opłat      | Sniadanie                                 |  |  |  |
| Ustawienia systemu |                                           |  |  |  |
| Panel rodzica      | « < Strona 1 z 1 > »                      |  |  |  |
| Wydruki            | Ustawienia opłaty:                        |  |  |  |
| Ewidencja czasu    | 📄 Nowy 🖹 Edytuj 🗙 Usuń 📊 Rozkład ustawień |  |  |  |
| Narzędzia          | Od                                        |  |  |  |
| Ротос              |                                           |  |  |  |
| !Specjalne         |                                           |  |  |  |

(Obrazek 1)

Wprowadzenia opłat za pobyt i wyżywienie dzieci

str. 1

Porada dla użytkownika e-Urzędu Zduńska Wola

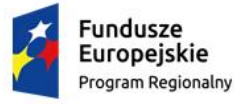

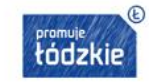

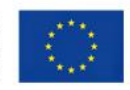

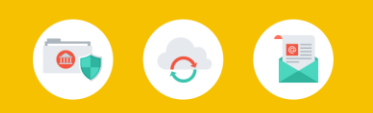

| Kartoteki          | 💵 Rodzaje opłat             |                                    |
|--------------------|-----------------------------|------------------------------------|
| Dziennik           |                             | - <b>-</b>                         |
| Rozrachunki        | 🖹 Edytuj 💾 Zapisz 💾 Zaj     | pisz i zamknij 🦙 Anuluj 🔶 Powrót   |
| Ustawienia         | Dane przypisu               |                                    |
| Konta bankowe      | Rodzaj opłaty:              | Posiłek                            |
| Ustawienia odsetek | Nazwa:                      | Obiad                              |
| Dni wolne          | Sposób naliczania:          | Opłata dzienna - za faktyczny czas |
| Rodzaje opłat      | Naliczanie odpisu:          |                                    |
| Ustawienia systemu | Konto bankowe dla przypisu: | Nie powiązano. 🔎 🥏                 |
| Panel rodzica      | Odsetki na to samo konto:   |                                    |
| Wydruki            | Priorytet opłaty:           | 0 - najniższy 🔻                    |
| Ewidencia czasu    | Priorytet nadpłaty:         | 0 - najniższy 🔻                    |
| Ewidelicja Czasu   | Dofinansowanie:             |                                    |
| Narzędzia          | Aktywna:                    | <b>*</b>                           |
| Pomoc              | Nazwa dla rodziców:         |                                    |
| !Specjalne         |                             |                                    |

### (obrazek 2)

- 2. Tworzymy tyle opłat ile w dane placówce występuje. Każdą opłatę tworzymy poprzez przycisk NOWY. Opłaty mogą być rozbite na śniadanie, obiad , podwieczorek/kolacja. Bądź zbiorczo jako wyżywienie.
- Tworzenie nowej opłaty (za pobyt) postępujemy analogicznie jak w kroku poprzednim, zmienia się rodzaj opłaty – Opłata podstawowa i sposób naliczania – Opłata godzinowa za każdą rozpoczętą godzinę (czytnik). Po wprowadzeniu reszty ustawień klikamy Zapisz.

Wprowadzenia opłat za pobyt i wyżywienie dzieci

str. 2

#### Porada dla użytkownika e-Urzędu Zduńska Wola

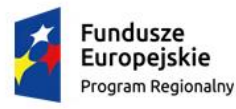

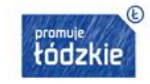

Unia Europejska Europejski Fundusz Rozwoju Regionalnego

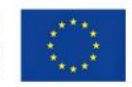

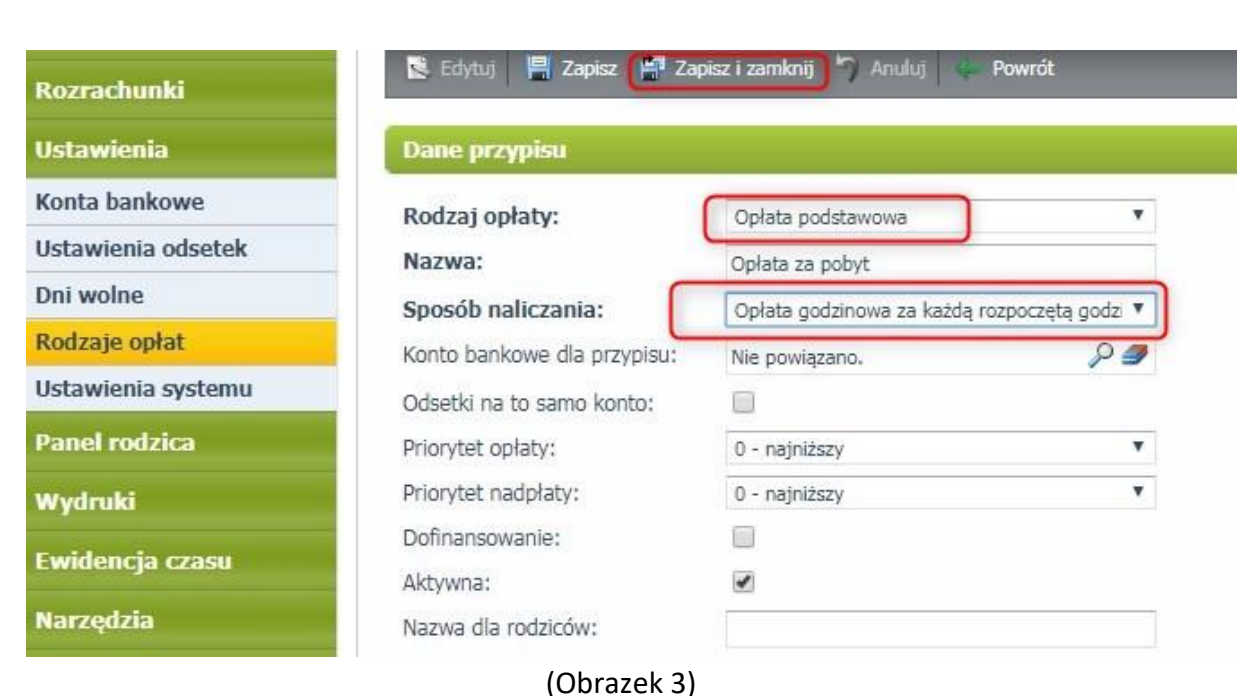

## Tworzenie ustawienia opłaty – musimy stworzyć ustawienia dla naszych nowych opłat. W tym celu klikamy na daną opłatę, aby zaznaczyła była zaznaczona na żółto i niżej wybieramy "Nowy". Uzupełniamy początek i koniec obowiązywania ustawień, następnie resztę parametrów i wybieramy Zapisz. Tę operację należy wykonać dla wszystkich nowych opłat. Proszę pamiętać, że miesiąc płatności to miesiąc Następny.

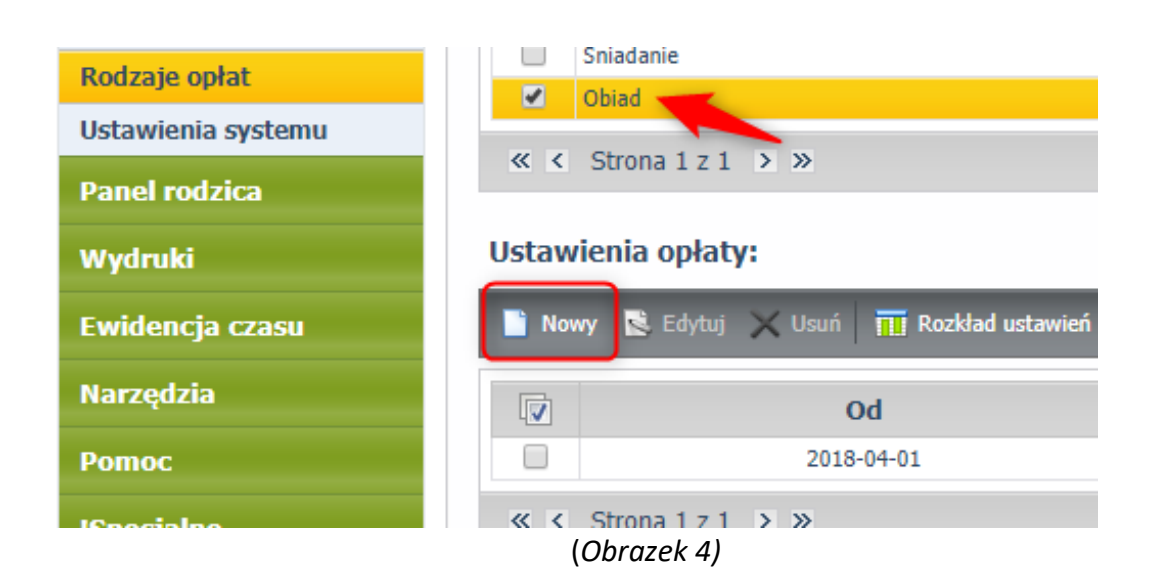

Wprowadzenia opłat za pobyt i wyżywienie dzieci

str. 3

#### Porada dla użytkownika e-Urzędu Zduńska Wola

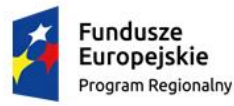

e-Urząd

Zduńska Wola

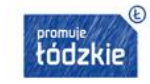

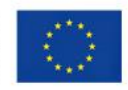

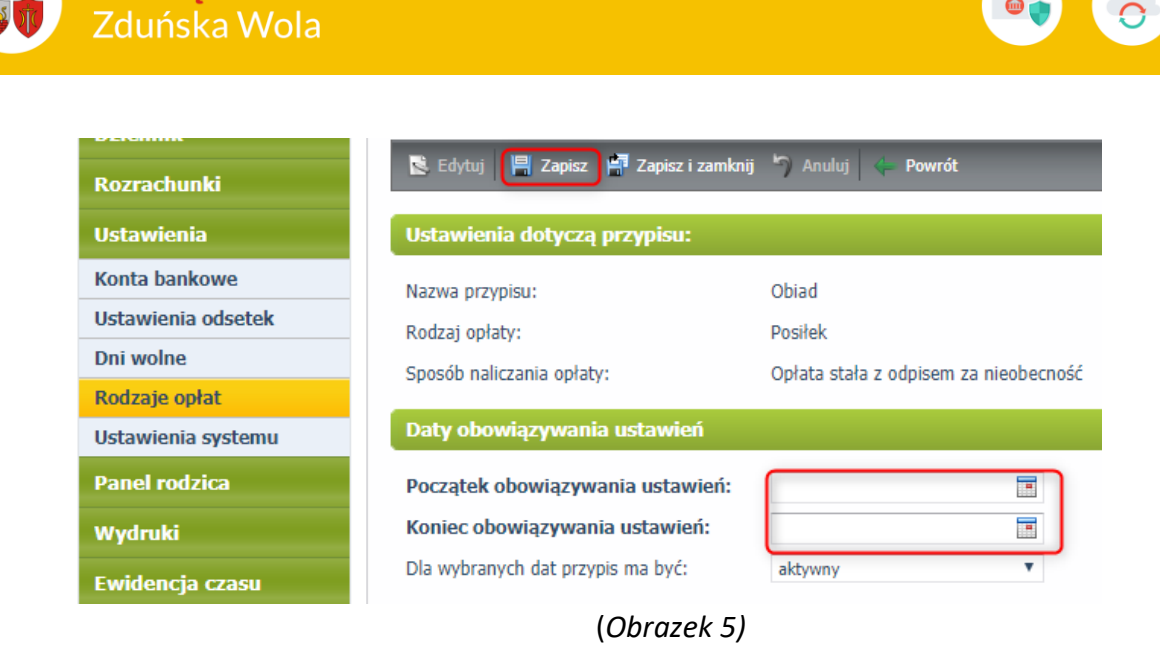

5. Teraz wystarczy zapisać dzieci lub grupy na daną opłatę – zaznaczamy opłatę, następnie wybieramy "Zapisz wybrane grupy" lub "Zapisz wybrane dzieci".

| <u>2</u> = R | lodzaje opłat                         |                                              |
|--------------|---------------------------------------|----------------------------------------------|
| Not          | wy 🖻 Edytuj 🗙 Usuń 🗙 Usuń kaskadowo 🚺 | Zapisz wybrane grupy 👔 Zapisz wybrane dzieci |
|              | Nazwa przypisu 🔗                      | Rodzaj opłaty                                |
| 9            |                                       |                                              |
|              | Godziny za 1 os                       | Opłata podstawowa                            |
|              | Opłata za obecność                    | Opłata podstawowa                            |
|              | Śniadanie                             | Posiłek                                      |
|              | Obiad                                 | Posiłek                                      |
| « ‹          | Strona 1 z 1 > >>                     |                                              |
|              | (Obrazek                              | 6)                                           |

6. Aby skonfigurować opłatę pod czytnik należy przejść do Ewidencja czasu >> Konfiguracja opłat oraz stworzyć nowe ustawienie, przyciskiem Nowy. Poniższy przykład dotyczy opłaty za pobyt (z dołu).

Wprowadzenia opłat za pobyt i wyżywienie dzieci

str. 4

Porada dla użytkownika e-Urzędu Zduńska Wola

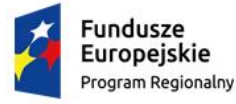

e-Urząd

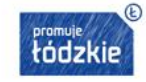

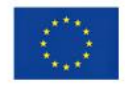

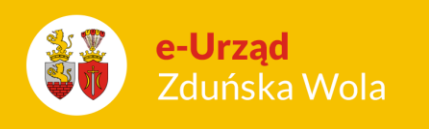

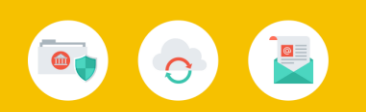

| Kartoteki          | 🚨 Konfiguracja opłat                    |
|--------------------|-----------------------------------------|
| Dziennik           |                                         |
| Rozrachunki        | Nowy 🖻 Edytuj 🗙 Usuń   Pokaż: Aktywne 🔻 |
| Ustawienia         | Nazwa opłaty                            |
| Panel rodzica      | <b>9</b>                                |
| Wydruki            |                                         |
| Ewidencja czasu    |                                         |
| Karty dziecka      |                                         |
| Wejścia/wyjścia    |                                         |
| Konfiguracja opłat |                                         |
| Narzędzia          |                                         |
| Pomoc              |                                         |
| !Specjalne         |                                         |
|                    |                                         |
|                    |                                         |

(Obrazek 7)

iPrzedszkole

Należy wskazać utworzoną przez Państwa opłatę oraz określić ramy czasowe działania konfiguracji. Uzupełniamy wymagane pola i zapisujemy przyciskiem Zapisz. Analogicznie postępujemy w przypadku opłaty za wyżywienie.

| Rozrachunki       | 😰 Edytuj 💾 Zapisz 💾 Z        | (apisz i zamknij 🌱 Anulu) 👘  | Powró |
|-------------------|------------------------------|------------------------------|-------|
| stawienia         | Dane powiązania              |                              |       |
| anel rodzica      | Opłata:                      | Opłata za godziny edukacyjne | Ŧ     |
| ydruki            | Od dnia:                     |                              |       |
| videncja czasu    | Do dnia:                     |                              |       |
| v dziecka         | Tolerancja - wejście:        | 0 minut                      | •     |
| iánta lugatánta   | Tolerancja - wyjście:        | 0 minut                      | Ŧ     |
| ijscia/ wyjscia   | Autouzupełnianie godzin: (?) |                              |       |
| onfiguracja opłat | Sumowapie godzin zegarowyc   | -b. 🗐                        |       |
| arzędzia          | Summarie godzin zegurowyc    |                              |       |
|                   |                              |                              |       |

(Obrazek 8)

Wprowadzenia opłat za pobyt i wyżywienie dzieci

str. 5

Porada dla użytkownika e-Urzędu Zduńska Wola

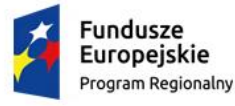

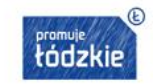

Unia Europejska Europejski Fundusz Rozwoju Regionalnego

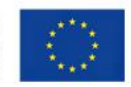